## TUTORIAL DE EMISSÃO - DECLARAÇÃO INSS

Para realizar a emissão de sua Declaração consta/nada consta INSS, deve-se acessar o site, através do link: <u>https://meu.inss.gov.br/#/</u>

| goubr    |                                                                     | COMUNICA B                | ACESSO À INFORMA                            | ÇÃO PARTICIPE                       | LEGISLAÇÃO            | ÓRGÃOS DO GOVERNO |   |
|----------|---------------------------------------------------------------------|---------------------------|---------------------------------------------|-------------------------------------|-----------------------|-------------------|---|
| 4        | Meu INSS<br>Conheça e acesse os serviços d                          | IO INSS                   |                                             |                                     |                       |                   |   |
|          |                                                                     |                           |                                             | Entre com a se                      | rar com <b>gov.br</b> | destro.           |   |
| <        | TAILA DI MAANINO DI KUHIKO                                          | Saiba<br>pagan<br>foi ant | se o seu<br>nento de fevereiro<br>ecipado   |                                     | >                     | >                 |   |
| Ser      | rviços sem senha                                                    | • • • • • •               |                                             |                                     |                       |                   | 绿 |
| C        | Novo Pedido                                                         | E Revisão do BPO          | :                                           | insso Conheça as V                  | antagens              |                   |   |
| 2        | Taxas de Empréstimo<br>Consignado                                   | 💼 Sala Multissens         | orial                                       | Mais Serviços                       |                       |                   |   |
| Pre      | ecisa de Ajuda?                                                     |                           |                                             |                                     |                       |                   |   |
|          | Converse com a Helô<br>Olá, sou a assistente virtual do IN<br>Inici | ISS<br>iar Atendimento >  | Outros canais de A<br>Encontre uma agência. | <b>juda</b><br>Perguntas frequentes | . Ouvidoria           | <b>X</b>          |   |
| SERVICOS | INSCRIÇÃO                                                           |                           | APLICATIVO                                  |                                     |                       | SUPORTE           |   |

Clique em: "Entrar com gov.br" e preencha seus dados para criar sua conta ou acessar sua conta já cadastrada. Os dados de login são os mesmos utilizados para emissão da CTPS digital e outros serviços semelhantes.

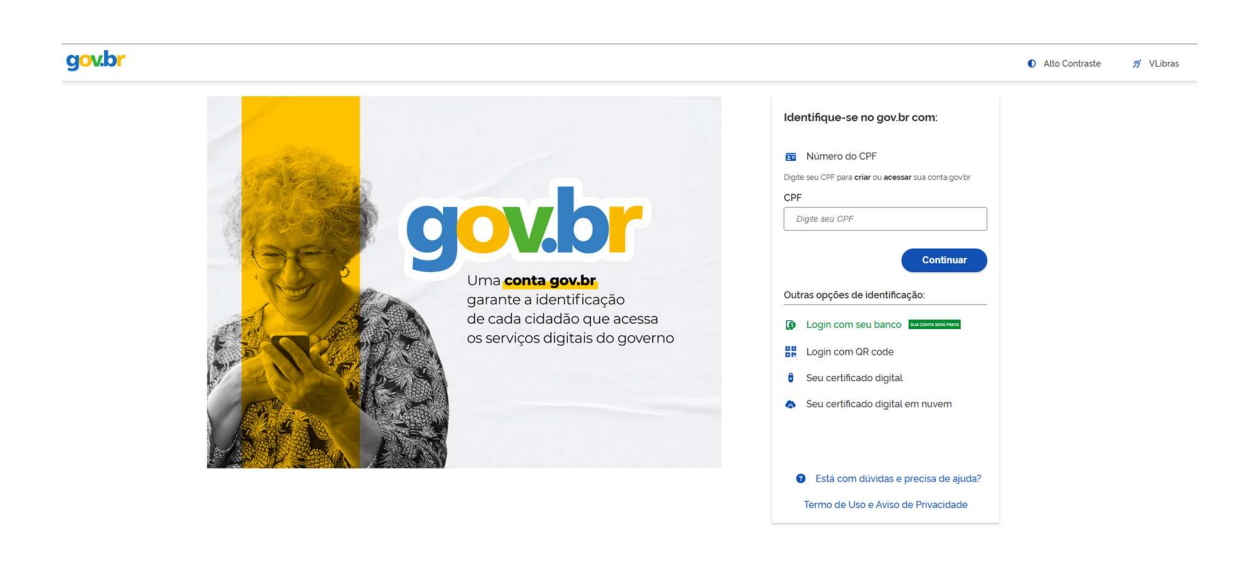

Ao concluir o processo de login, você será redirecionado para a página de início do site Meu INSS:

|                                                 | govbr                                 | COMUNICA BR ACESSO À INFORMAÇÃO | PARTICIPE LEGISLAÇÃO          | ÓRGÃOS DO GOVERNO        |     |   |      |
|-------------------------------------------------|---------------------------------------|---------------------------------|-------------------------------|--------------------------|-----|---|------|
| Meu INSS<br>Instituto Nacional do Seguro Social |                                       |                                 |                               |                          | A C | • |      |
| Inicio                                          | Olá.                                  |                                 |                               |                          |     |   |      |
| Destaques                                       | Do que vocé precisa?                  |                                 |                               |                          |     |   | Q    |
| Novo Pedido                                     |                                       |                                 |                               |                          |     |   |      |
| Consultar Pedidos                               | Serviços para você                    |                                 |                               |                          |     |   |      |
| Beneficios                                      | V O Novo Pedido                       | Extrato de Contribuições (CNI   | IS)                           | Simular Aposentadoria    |     |   |      |
| Atualização de Beneficio                        | ~                                     |                                 |                               |                          |     |   | _    |
| Extratos e Comprovantes                         | Beneficios por Incapacidade           | Extratos e Comprovantes         |                               | Mais Serviços            |     |   |      |
| Cumprimento de Exigência                        | Precisa de ajuda?                     |                                 |                               |                          |     |   | C.W. |
| Cadastro e Contribuições                        | Converse com a Helô                   | OL                              | utros canais de Ajuda         |                          |     |   |      |
| Certidão de Tempo de Contribuição - CTC         | Olá. sou a assistente virtual do INSS | En                              | ncontre uma agência. Pergunta | is frequentes. Ouvidoria |     |   |      |
| Recurso e Revisão                               | ~                                     | iniciar Atendimento >           |                               |                          |     |   | >    |
| Acordos Internacionais                          |                                       |                                 |                               |                          |     |   |      |
| Outros Serviços                                 | ~                                     |                                 |                               |                          |     |   |      |
|                                                 |                                       |                                 |                               |                          |     |   |      |
| Autenticidade de Documentos                     |                                       |                                 |                               |                          |     |   |      |
| Política de Privacidade                         |                                       |                                 |                               |                          |     |   |      |

Clique em: "Extratos e comprovantes", ao lado esquerdo da tela.

|                                                 | govbr                                 | COMUNICA BR ACESSO À INFORMAÇÃO | PARTICIPE LEGISLAÇÃO           | ÓRGÃOS DO GOVERNO        |     |                       |
|-------------------------------------------------|---------------------------------------|---------------------------------|--------------------------------|--------------------------|-----|-----------------------|
| Meu INSS<br>Instituto Nacional do Seguro Social |                                       |                                 |                                |                          | A O | <b>▲</b>   <b>⊙</b> ~ |
| Inicio                                          | Olá.                                  |                                 |                                |                          |     |                       |
| Destaques                                       | V Do que você precisa?                |                                 |                                |                          |     | Q                     |
| Novo Pedido                                     |                                       |                                 |                                |                          |     |                       |
| Consultar Pedidos                               | Serviços para você                    |                                 |                                |                          |     |                       |
| Beneficios                                      | V O Novo Pedido                       | Extrato de Contribuições (C     | (NIS)                          | Simular Aposentadoria    |     |                       |
| Atualização de Beneficio                        | ×                                     |                                 |                                |                          |     | _                     |
| Extratos e Comprovantes                         | Beneficios por Incapacidade           | Extratos e Comprovantes         |                                | Mais Serviços            |     |                       |
| Cumprimento de Exigência                        | Precisa de ajuda?                     |                                 |                                |                          |     |                       |
| Cadastro e Contribuições                        | Converse com a Helô                   |                                 | Outros canais de Ajuda         |                          |     |                       |
| Certidão de Tempo de Contribuição - CTC         | Olá. sou a assistente virtual do INSS | Iniziar Atondiasanta            | Encontre uma agéncia. Pergunta | is frequentes. Ouvidoria |     |                       |
| Recurso e Revisão                               | ~                                     |                                 |                                |                          |     | *                     |
| Acordos Internacionais                          | ×                                     |                                 |                                |                          |     |                       |
| Outros Serviços                                 | <b>~</b>                              |                                 |                                |                          |     |                       |
|                                                 |                                       |                                 |                                |                          |     |                       |
| Autenticidade de Documentos                     |                                       |                                 |                                |                          |     |                       |
| Politica de Privacidade                         |                                       |                                 |                                |                          |     |                       |

Após, selecione "Comprovantes":

|                                                 | govbr      |                                       | COMUNICA BR | ACESSO À INFORMAÇÃO    | PARTICIPE LEGIS       | ilação      | ÓRGÃOS DO GOVERNO       |   |   |   |
|-------------------------------------------------|------------|---------------------------------------|-------------|------------------------|-----------------------|-------------|-------------------------|---|---|---|
| Meu INSS<br>Instituto Nacional do Seguro Social |            |                                       |             |                        |                       |             |                         | A | • | • |
| Inicio                                          | Olá, Car   | rlos                                  |             |                        |                       |             |                         |   |   |   |
| Destaques                                       | ✓ Do que   | a você precisa?                       |             |                        |                       |             |                         |   | 0 | Q |
| Novo Pedido                                     |            |                                       |             |                        |                       |             |                         |   |   |   |
| Consultar Pedidos                               | Serviços p | para você                             |             |                        |                       |             |                         |   |   |   |
| Beneficios                                      | ~ O N      | Novo Pedido                           | Extra       | ato de Contribuições ( | (CNIS)                |             | B Simular Aposentadoria |   |   |   |
| Atualização de Beneficio                        | × .        |                                       |             |                        |                       |             |                         |   |   | - |
| Extratos e Comprovantes                         | ^ E        | Beneficios por Incapacidade           | 🖻 Extra     | atos e Comprovantes    |                       |             | ••• Mais Serviços       |   |   | - |
| Comprovantes                                    | Precisa de | le ajuda?                             |             |                        |                       |             |                         |   |   |   |
| Extratos                                        | -0         | Converse com a Helô                   |             |                        | Outros canais de Aj   | uda         |                         |   |   |   |
| Outros Documentos                               |            | Olá, sou a assistente virtual do INSS |             |                        | Encontre uma agência. | Perguntas f | frequentes, Ouvidoria   |   |   |   |
| Cumprimento de Exigência                        | ×.         |                                       | Inic        | ciar Atendimento >     |                       |             |                         |   |   | > |
| Cadastro e Contribuições                        | ~          |                                       |             |                        |                       |             |                         |   |   |   |
| Certidão de Tempo de Contribuição - CTC         | ~          |                                       |             |                        |                       |             |                         |   |   |   |
| Recurso e Revisão                               | <b>•••</b> |                                       |             |                        |                       |             |                         |   |   |   |
| Acordos Internacionais                          | ~          |                                       |             |                        |                       |             |                         |   |   |   |
| Outros Serviços                                 | ~          |                                       |             |                        |                       |             |                         |   |   |   |

E selecione a Declaração de Beneficiário do INSS:

|                                                 | govbr                                                   | COMUNICA BR ACESSO À INFOR     | IÇÃO PARTICIPE | LEGISLAÇÃO | ÓRGÃOS DO GOVERNO |   |         |
|-------------------------------------------------|---------------------------------------------------------|--------------------------------|----------------|------------|-------------------|---|---------|
| Meu INSS<br>Instituto Nacional do Seguro Social |                                                         |                                |                |            |                   | A | D 🔺 🔂 🗸 |
| Inicio                                          | Comproventes                                            |                                |                |            |                   |   |         |
| Destaques                                       | Comprovantes                                            |                                |                |            |                   |   |         |
| Novo Pedido                                     | Para quem deseja documentos que comprovem alguma        | situação ou condição em relaçã | ao INSS.       |            |                   |   |         |
| Consultar Pedidos                               | O que você procura?                                     |                                |                |            |                   |   | ٩       |
| Beneficios                                      | Declaração de Beneficiário do INSS                      |                                |                |            |                   |   | >       |
| Atualização de Beneficio                        | Carteira do Beneficiário                                |                                |                |            |                   |   | >       |
| Extratos e Comprovantes                         | Carta de Concessão de Beneficio                         |                                |                |            |                   |   | > 🗞     |
| Cumprimento de Exigência                        | Certidão para Saque do PIS / PASEP / FGTS               |                                |                |            |                   |   | >       |
| Cadastro e Contribuições                        | Certificado da Pessoa com Deficiência                   |                                |                |            |                   |   | >       |
| Certidão de Tempo de Contribuição - CTC         | Certidão de Inexistência de Dependentes Habilitados à P | Pensão por Morte               |                |            |                   |   | >       |
| Recurso e Revisão                               | Consultar Comunicação de Acidente de Trabalho           |                                |                |            |                   |   | >       |
| Acordos Internacionais                          | Declaração de Atividade                                 |                                |                |            |                   |   | >       |
| Outros Serviços                                 | Declaração de Regularidade da Situação do Contribuinte  | Individual (DRSCI)             |                |            |                   |   |         |
|                                                 | 1                                                       |                                |                |            |                   |   |         |
| Autenticidade de Documentos                     |                                                         |                                |                |            |                   |   | Voltar  |
| Política de Privacidade                         |                                                         |                                |                |            |                   |   |         |

Ao ser redirecionado para esta tela, basta clicar em: "Baixar documento" e será baixado um documento PDF de sua declaração.

|                                                 |   | govbr                                                   | COMUNICA BR       | ACESSO À INFORMAÇÃO    | PARTICIPE     | LEGISLAÇÃO | ÓRGÃOS DO GOVERNO |                     |             |
|-------------------------------------------------|---|---------------------------------------------------------|-------------------|------------------------|---------------|------------|-------------------|---------------------|-------------|
| Meu INSS<br>Instituto Nacional do Seguro Social |   |                                                         |                   |                        |               |            |                   | A O A               | <b>CP v</b> |
| Inicio                                          |   | 😭 > Comprovantes > Declaração De Beneficierio Do Inss   |                   |                        |               |            |                   |                     |             |
| Destaques                                       | ~ | Declaração de Beneficiário do INSS                      |                   |                        |               |            |                   |                     |             |
| Novo Pedido                                     |   | É o serviço para consultar o documento que informa se a | ) pessoa recebe o | ou já recebeu algum be | meficio do IN | SS.        |                   |                     |             |
| Consultar Pedidos                               |   | Também pode ser chamado de:                             |                   |                        |               |            |                   |                     |             |
| Beneficios                                      | ~ | Consta ou Nada Consta Declaração de Beneficio           |                   |                        |               |            |                   |                     |             |
| Atualização de Beneficio                        | ~ | Continue no botão Baixar Documento.                     |                   |                        |               |            |                   |                     |             |
| Extratos e Comprovantes                         | ~ |                                                         |                   |                        |               |            | _                 |                     |             |
| Cumprimento de Exigência                        | ~ |                                                         |                   |                        |               |            | Volt              | ar Baixar Documento |             |
| Cadastro e Contribuições                        | ~ |                                                         |                   |                        |               |            |                   |                     |             |
| Certidão de Tempo de Contribuição - CTC         | ~ |                                                         |                   |                        |               |            |                   |                     |             |
| Recurso e Revisão                               | ~ |                                                         |                   |                        |               |            |                   |                     |             |
| Acordos Internacionais                          | ~ |                                                         |                   |                        |               |            |                   |                     |             |
| Outros Serviços                                 | ~ |                                                         |                   |                        |               |            |                   |                     |             |
|                                                 |   |                                                         |                   |                        |               |            |                   | (1                  |             |
| Autenticidade de Documentos                     |   |                                                         |                   |                        |               |            |                   |                     |             |
| Politica de Privacidade                         |   |                                                         |                   |                        |               |            |                   |                     |             |

Abra sua declaração, confira-a e pronto. Basta anexar no campo 4 – Declaração consta/nada consta INSS do sistema de bolsas.

| ≡ declaracao-de-beneficio (2).pdf | T / T   − 100% +   E Ø                                                                                                    | * <b>e</b> :  |
|-----------------------------------|----------------------------------------------------------------------------------------------------|---------------|
|                                   | INSS - INSTITUTO NACIONAL DO SEGURO SOCIAL<br>2003/2025 08:17:52<br>Declaração de Benefícios                                               | <u>ء</u><br>ا |
|                                   | Declaramos que NÃO CONSTA no Sistema Unico de Benefícios, nesta data, benefícios ativos que<br>possuam como titular o CPF nº pertencente a |               |
|                                   | Brasilia, DF, 20/03/2025 Alessandro Antonio Stafanuto<br>Presidente do IDSS                                                                |               |
|                                   |                                                                                                    |               |
|                                   |                                                                                                    |               |
|                                   |                                                                                                    |               |
|                                   |                                                                                                    |               |